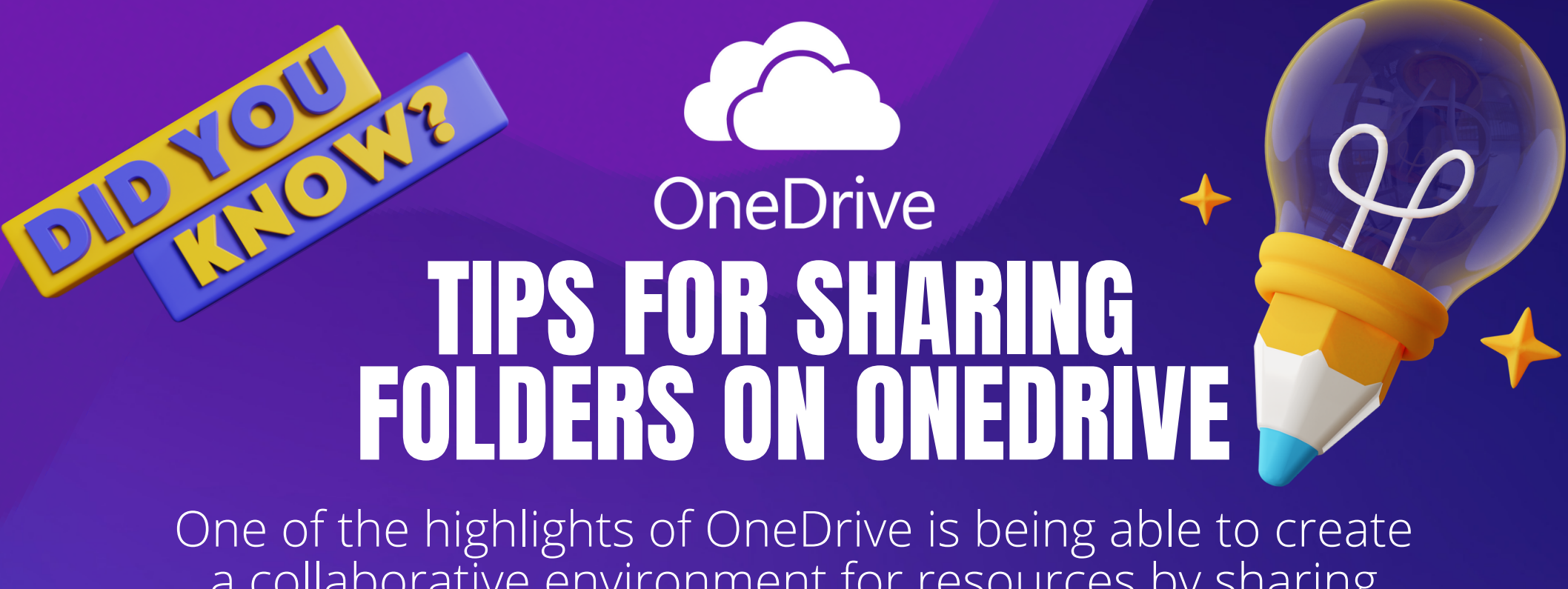

a collaborative environment for resources by sharing folders. Still, it is important to customize the permissions provided to specific people in your group.

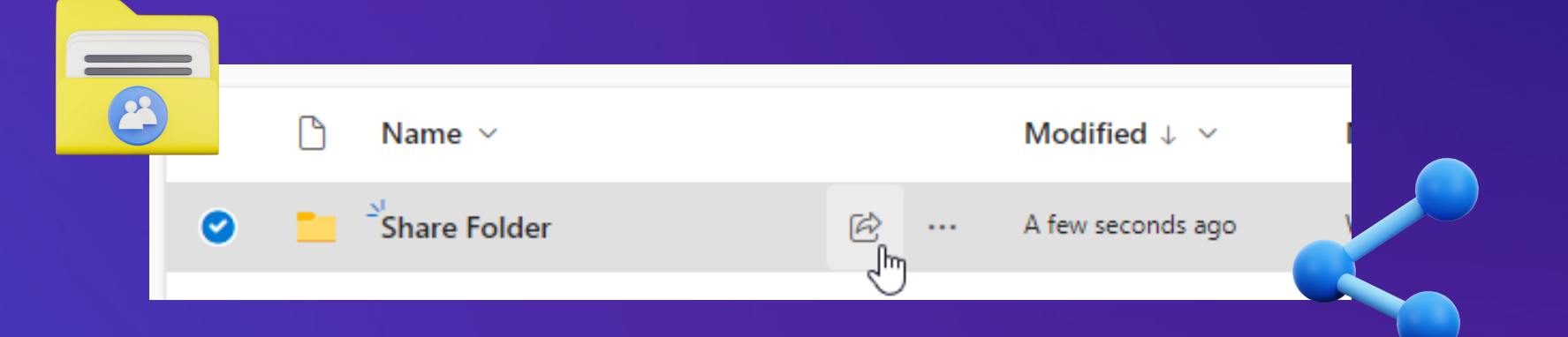

## Select the folder you want to share, and then select Share

| Sharing settings<br>Share Folder                     | ω×       |
|------------------------------------------------------|----------|
| Share the link with                                  |          |
| Anyone<br>Share with anyone, doesn't require sign-in | ۲        |
| People in De La Sallety-Dasmariñas 🛈                 | 0        |
| Reople with existing access ①                        | 0        |
| R People you choose ①                                | 0        |
| More settings                                        |          |
| 🖉 Can edit                                           | $\sim$   |
| MM/DD/YYYY                                           | $\times$ |
|                                                      |          |

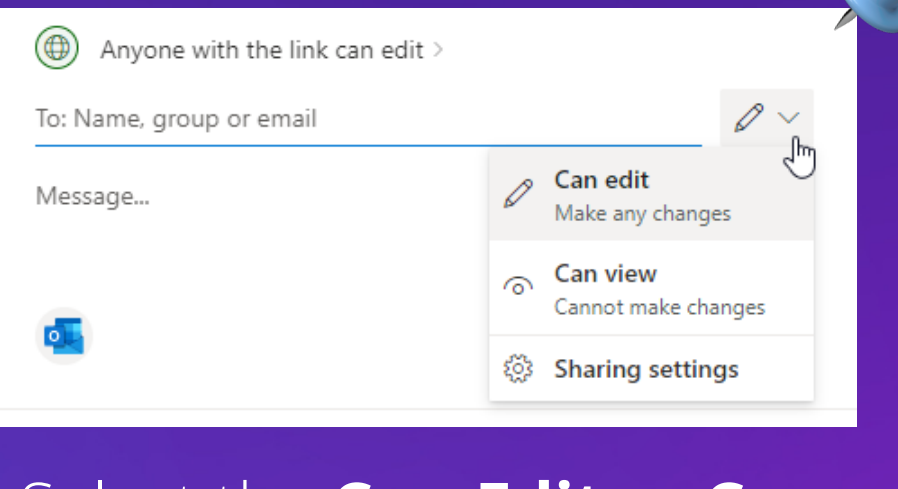

Select the Can Edit or Can **View** dropdown to change permissions or Stop Sharing

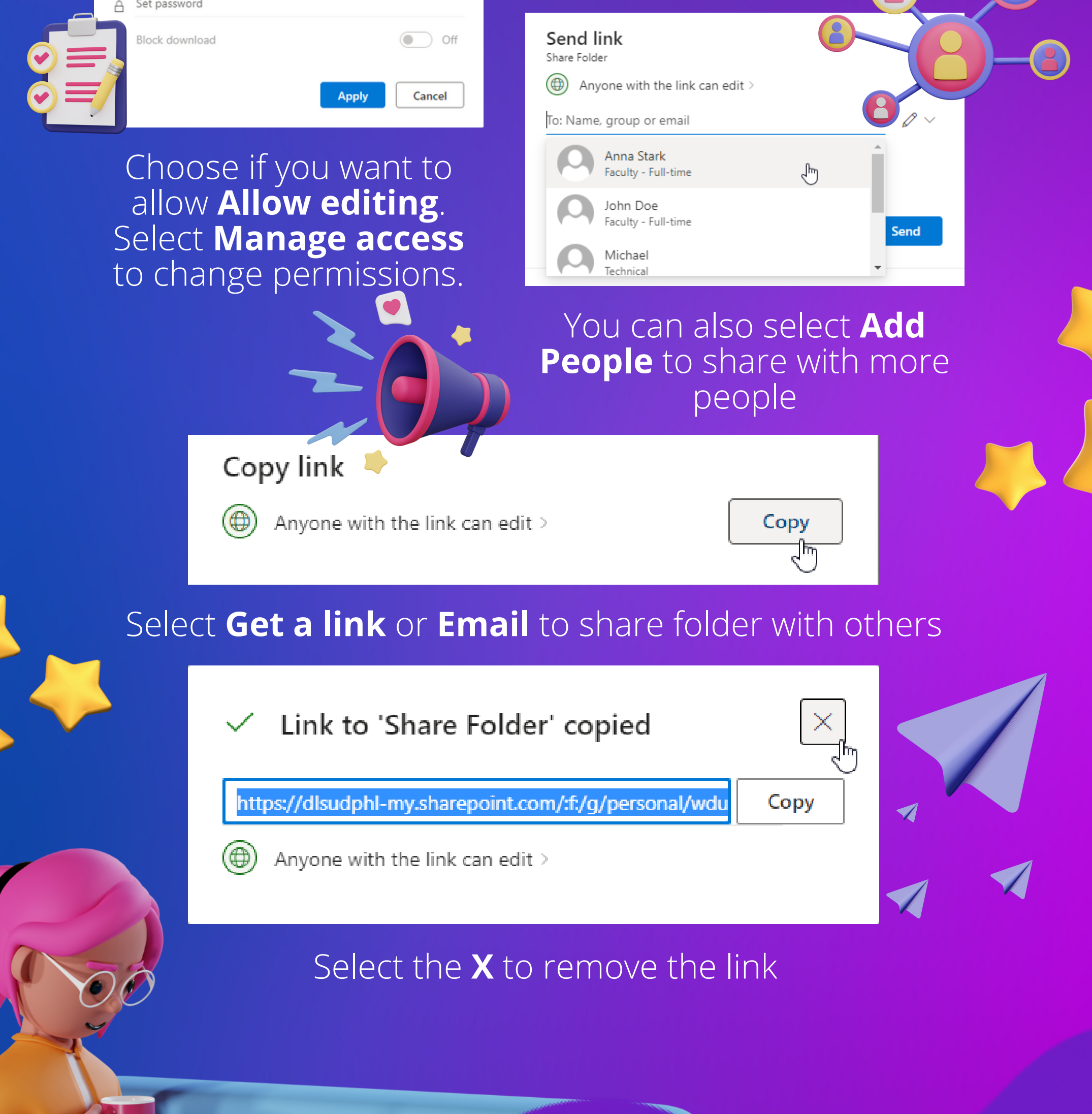

Information Communication Technology Center • De La Salle University - Dasmariñas

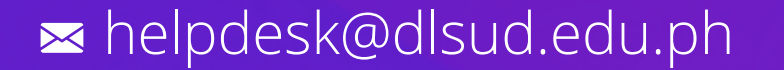

#techtips

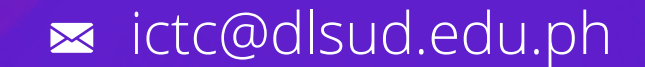

ť.

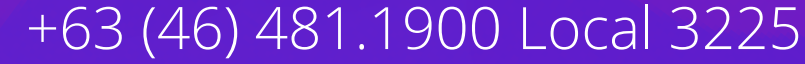

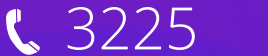

#ictorips

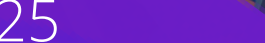

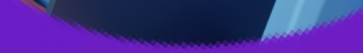

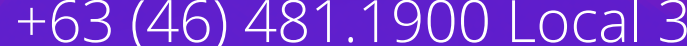